## GET CONNECTED

## Administrator guide for LenderAssist™

Last Revised Date: 12/14/2022

| 1. | Access | the | Defaults | tab |
|----|--------|-----|----------|-----|
|----|--------|-----|----------|-----|

When a System Administrator logs into OpenClose, the **System Profile** page opens.

- a. Click the Defaults tab
- b. Select Interfaces > Mortgage Insurance > MGIC MI
  - 1. **Default MI Provider** Set to **True** to default the MI Provider to **MGIC** on the **Order** screen
  - 2. Master Policy Number Enter the MGIC Master Policy Number
  - 3. **Password** Enter the password provided by MGIC
  - 4. Show Provider Set to True in order to display MGIC in the list
  - 5. User Name Enter the user name provided by MGIC

| er Loan ID | System Stats         | Link Outs                                                                                                    | Licensing                                                                                                    | Logon Notices                                        | SMS                |                                       |                  |                  |              |       |     |
|------------|----------------------|----------------------------------------------------------------------------------------------------|----------------------------------------------------------------------------------------------------|------------------------------------------------------|--------------------|---------------------------------------|------------------|------------------|--------------|-------|-----|
| npany Se   | curity Types D       | efaults Na                                                                                                    | vigation Defa                                                                                                    | ults Closing                                         | Scenarios          | Loan Products                         | Intang           | ible Taxes       |              |       |     |
|            |                      |                                                                                                    |                                                                                                    |                                                      |                    |                                       |                  |                  |              |       |     |
|            |                      |                                                                                                    |                                                                                                    |                                                      | Comes              | au Legal Namer I                      | OeeeCl           | es and To        | est Comp     |       | IAC |
|            |                      |                                                                                                    |                                                                                                    |                                                      | "Doing Bu          | iny Legal Name: "<br>usiness As" Name | OCRele           | se and re        | thers DB.    | A LEG | SAL |
|            |                      |                                                                                                    |                                                                                                    |                                                      |                    | Address 1:                            | 314 Cle          | matis Stre       | et           |       |     |
|            |                      |                                                                                                    |                                                                                                    |                                                      |                    | Address 2                             | Suite 2          | 00               | -            |       |     |
|            |                      |                                                                                                    |                                                                                                    |                                                      |                    | Zip:                                  | 33401            |                  |              | _     |     |
|            |                      |                                                                                                    |                                                                                                    |                                                      | Tele               | City: '                               | WEST P           | 655-6418         | н            |       |     |
|            |                      |                                                                                                    |                                                                                                    |                                                      | Tere               | Fax Number                            | 561              | 123-4567         |              |       |     |
|            |                      |                                                                                                    |                                                                                                    |                                                      |                    |                                       |                  |                  | 1            |       |     |
|            |                      |                                                                                                    |                                                                                                    |                                                      |                    |                                       |                  |                  |              |       |     |
|            |                      |                                                                                                    |                                                                                                    |                                                      |                    |                                       |                  |                  |              |       |     |
|            | System Pro           | ofile                                                                                                    |                                                                                                    |                                                      |                    |                                       |                  |                  |              |       |     |
|            | 1                    |                                                                                                    |                                                                                                    |                                                      |                    |                                       |                  |                  |              |       |     |
|            | l.                   |                                                                                                    |                                                                                                    |                                                      |                    |                                       |                  |                  |              |       |     |
|            |                      | 1.1.1.1                                                                                                    |                                                                                                    | (1) (1) (1) (1) (1) (1) (1) (1) (1) (1)              |                    |                                       |                  | Sec. 2.1         |              |       |     |
|            |                      |                                                                                                    |                                                                                                    | 1                                                    |                    |                                       |                  |                  |              |       |     |
|            | Other Loa            | In ID Sy                                                                                                    | stem Stat                                                                                                    | s Link Ou                                            | ts Lice            | ensing Log                            | on Noti          | ces S            | MS           |       |     |
|            | Other Loa<br>Company | In ID Sy<br>Securit                                                                                                    | ystem Stat<br>sy Types                                                                                                    | Link Ou<br>Defaults                                  | ts Lice<br>Navigat | ensing Log<br>tion Defaults           | on Noti<br>Closi | ces S<br>ng Scen | arios        |       |     |
|            | Other Loa<br>Company | In ID Sy<br>Securit                                                                                                    | ystem Stat                                                                                                    | E Link Ou<br>Defaults                                | ts Lice<br>Navigat | ensing Log<br>tion Defaults           | on Noti<br>Closi | ces S<br>ng Scen | arios        |       |     |
|            | Other Loa<br>Company | eDocMani                                                                                                    | ystem Stat<br>ay Types                                                                                                    | befaults                                             | ts Lice<br>Navigat | ensing Log<br>tion Defaults           | on Noti<br>Closi | ces S<br>ng Scen | iMS<br>arios |       |     |
|            | Other Loa            | eDocMana                                                                                                    | ystem Stat<br>cy Types<br>ager                                                                                                    | E Link Ou<br>Defaults                                | ts Lice<br>Navigat | ensing Log<br>tion Defaults           | on Noti          | ces S<br>ng Scen | arios        |       |     |
|            | Other Loa            | eDocMani<br>Forms                                                                                                    | ystem Stat<br>ty Types<br>ager                                                                                                    | E Link Ou<br>Defaults                                | ts Lice<br>Navigat | ensing Log<br>tion Defaults           | on Noti          | ces S<br>ng Scen | arios        |       |     |
|            | Other Loa<br>Company | eDocMani<br>Forms<br>Funding                                                                                                   | ystem Stat                                                                                                    | Link Ou<br>Defaults                                  | ts Lici<br>Navigat | ensing Log<br>tion Defaults           | on Noti<br>Closi | ces S<br>ng Scen | arios        |       |     |
|            | Other Loa<br>Company | eDocMani<br>Forms<br>Funding<br>Interfaces                                                                                     | ystem Stat                                                                                                    | s Link Ou<br>Defaults                                | ts Lici<br>Navigat | ensing Log                            | on Noti          | ces S<br>ng Scen | MS<br>arios  |       |     |
|            | Other Loa            | eDocMani<br>Forms<br>Funding<br>Interfaces                                                                                     | ry Types<br>ager                                                                                                    | s Link Ou<br>Defaults                                | ts Lici<br>Navigat | ensing Log                            | on Noti          | ces S<br>ng Scen | iMS<br>arios |       |     |
|            | Other Loa            | eDocMani<br>Forms<br>Funding<br>Interfaces                                                                                     | sy Types                                                                                                    | s Link Ou<br>Defaults                                | ts Lice<br>Navigat | ensing Log                            | on Noti          | ces S<br>ng Scen | iMS<br>arios |       |     |
|            | Other Loa<br>Company | n ID Sy<br>Securit<br>eDocMani<br>Forms<br>Funding<br>Interfaces<br>Appra<br>Decisi                                            | rstem Stat<br>ry Types<br>ager<br>isals<br>on Assist                                                                                                    | s Link Ou<br>Defaults                                | ts Lice<br>Navigat | ensing Log                            | on Noti          | ces S<br>ng Scen | iMS<br>arios |       |     |
|            | Other Loa<br>Company | n ID Sy<br>Securit<br>Porms<br>Funding<br>Interfaces<br>Decisie<br>Fee Se                                                      | rstem Stat<br>ry Types<br>ager<br>isals<br>on Assist<br>rvices                                                                                                | s Link Ou<br>Defaults                                | ts Lico<br>Navigat | ensing Log                            | on Noti          | ces S<br>ng Scen | iMS<br>arios |       |     |
|            | Other Loa<br>Company | IN ID Sy<br>Securit<br>Porms<br>Funding<br>Interfaces<br>Pocisii<br>Fee Se<br>Fis Lo.                                          | rstem Stat<br>ry Types<br>ager<br>isals<br>on Assist<br>rvices<br>an Boardin                                                                                  | s Link Ou<br>Defaults                                | ts Lico<br>Navigat | ensing Log                            | on Noti          | ces S<br>ng Scen | arios        |       |     |
|            | Other Los<br>Company | n ID Si<br>Securit<br>Porms<br>Funding<br>Interfaces<br>Decisi<br>Fee Se<br>FIS Lo.                                            | rstem Stat<br>ry Types<br>ager<br>isals<br>on Assist<br>rrvices<br>an Boardin                                                                                 | s Link Ou<br>Defaults                                | ts Licc            | ensing Log                            | on Noti          | ces S            | arios        |       |     |
|            | Other Loa<br>Company | n ID Si<br>Securit<br>Forms<br>Funding<br>Interfaces<br>Decisii<br>Fee Se<br>FIS Lo.<br>FIS Lo.                                | rstem Stat<br>ry Types<br>ager<br>isals<br>on Assist<br>rrvices<br>an Boardin                                                                                 | s Link Ou<br>Defaults                                | ts Licc            | ensing    Log                         | on Noti          | ces S<br>ng Scen | arios        |       |     |
|            | Other Loa            | In ID Si<br>Securit<br>eDocMani<br>Forms<br>Funding<br>Interfaces<br>Appra<br>Decisi<br>FIS Lo.<br>FIS Lo.<br>FIS Lo.<br>Mortg | ystem Staty<br>y Types<br>ager<br>isals<br>on Assist<br>rivices<br>an Boardin<br>age Insura                                                                   | g<br>nce                                             | ts Licc<br>Navigat | ensing    Log                         | on Noti          | ces S<br>ng Scen | arios        |       |     |
|            | Other Loa<br>Company | ID Si<br>Securit<br>eDocMani<br>Forms<br>Funding<br>Interfaces<br>Appra<br>Decisi<br>Fee Se<br>FIS Lo.<br>Flood<br>Mortg       | y Types<br>ager<br>isals<br>on Assist<br>rivices<br>an Boardin<br>age Insura<br>GIC MI                                                                        | 9 Unk Ou<br>Defaults                                 | ts Lic(            | ensing    Log                         | On Noti          | ces S<br>ng Scen | MS<br>arios  |       |     |
|            | Other Los<br>Company | n ID Si<br>Securit<br>Forms<br>Funding<br>Interfaces<br>Appra<br>Decisi<br>Fie Se<br>Fie Se<br>Fie So<br>Mortg                 | rstem Stat<br>ry Types<br>ager<br>isals<br>on Assist<br>rvices<br>an Boardin<br>age Insura<br>GIC MI                                                          | g<br>9<br>11 Provider                                | ts Lic(            | ensing    Log                         | Closi            | ces S<br>ng Scen | MS<br>arios  |       |     |
|            | Other Los<br>Company | n ID Sy<br>Securit<br>Forms<br>Funding<br>Interfaces<br>Appra<br>Decisi<br>Fee Se<br>Fis Lo.<br>Flood<br>Mortg                 | stem Stat<br>y Types<br>ager<br>isals<br>on Assist<br>rvices<br>an Boardin<br>age Insura<br>GIC MI<br>  Default N                                             | g<br>I Provider                                      | ts Lic(            | ensing    Log                         | Closi            | ces Scen         | MS<br>arios  |       |     |
|            | Other Loa            | n ID Sy<br>Securit<br>eDocMani<br>Forms<br>Funding<br>Interfaces<br>Appra<br>Decisie<br>Fee Se<br>Fis Lo.<br>Fiood<br>Mortg    | rstem Stat<br>ry Types<br>ager<br>isals<br>on Assist<br>rvices<br>an Boardin<br>age Insura<br>GIC MI<br>j Default N<br>MasterPc                               | g<br>g<br>nce<br>11 Provider                         | ts Lice            | ensing    Log                         | on Noti          | ces Scen         | MS<br>arios  |       |     |
|            | Other Loa            | n ID Sy<br>Securit<br>Forms<br>Funding<br>Interfaces<br>Appra<br>Decisii<br>Fee Se<br>FIS Lo.<br>Flood<br>Mortg                | rstem Stat<br>ny Types<br>ager<br>isals<br>on Assist<br>rrvices<br>an Boardin<br>age Insura<br>SIC MI<br>) Default N<br>) MasterPo<br>) Password              | g<br>g<br>nce<br>11 Provider                         | ts Lici            | ensing   Log                          | on Noti          | ces Scen         | MS<br>arios  |       |     |
|            | Other Los            | n ID Sy<br>Securit<br>Forms<br>Funding<br>Interfaces<br>Pappra<br>Decisi<br>Fee Se<br>Fis Lo.<br>Flood                         | rstem Stat<br>ny Types<br>ager<br>isals<br>on Assist<br>ervices<br>an Boardin<br>age Insura<br>GIC MI<br>) Default N<br>) MasterPc<br>) Password<br>Show Pro  | g<br>g<br>nce<br>11 Provider<br>11 licyNumber        | ts Lice            | ensing    Log                         | Closi            | ces Scen         | MS<br>arios  |       |     |
|            | Other Los            | n ID Sy<br>Securit<br>Porms<br>Funding<br>Interfaces<br>Appra<br>Decisi<br>Fee Se<br>FiS Lo.<br>Fiood<br>Mortg                 | rstem Sta<br>ny Types<br>ager<br>isals<br>on Assist<br>rrvices<br>an Boardin<br>age Insura<br>GIC MI<br>j Default N<br>j MasterPo<br>j Password<br>j Show Pro | g<br>g<br>nce<br>II Provider<br>ilicyNumber<br>vider | ts Lice            | ensing    Log                         | Closi            | ces Scen         | MS<br>arios  |       |     |